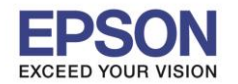

## **1.การตั้งค่าที่เครื่องพิมพ์**

้ที่เครื่องพิมพ์ให้ทำการเชื่อมต่อสาย Lan จากราวเตอร์มาต่อที่ช่อง Lan ด้านหลังเครื่องพิมพ์ ดังรูป

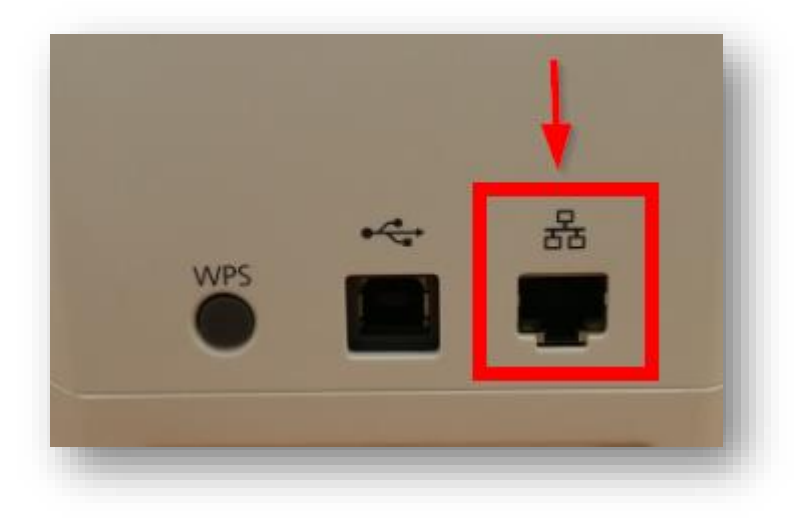

## <u>2. Connect Wireless ที่เครื่องคอมพิวเตอร์ กับ Router หรือ Access Point</u>

โดยคลิกขวาที่ไอคอน <sup>เมป</sup>ิ ด้านล่างขวาของจอคอมพิวเตอร์ และเลือกชื่อ Wi-Fi ที่อยู่วงเดียวกันกับ Router

ที่เครื่องพิมพ์เชื่อมต่อ คลิก Connect และใส่ Password Wi-Fi

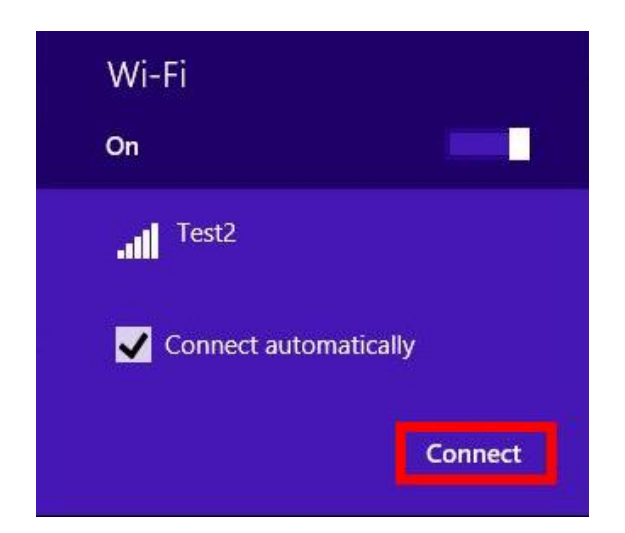

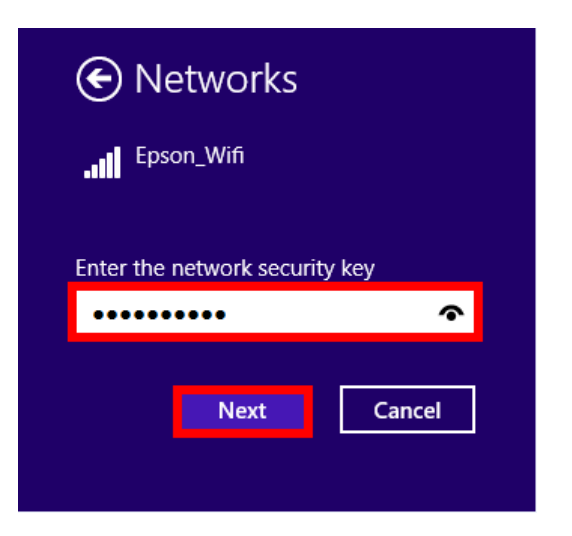

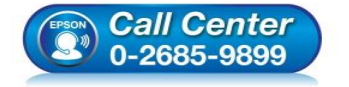

- สอบถามข้อมูลการใช้งานผลิตภัณฑ์และบริการ
- โทร.0-2685-9899
- เวลาทำการ : วันจันทร์ ศุกร์ เวลา 8.30 17.30 น.ยกเว้นวันหยุดนักขัตฤกษ์
- www.epson.co.th

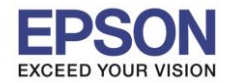

## <u>3. วิธีการติดตั้งไดร์เวอร์ที่คอมพิวเตอร์</u>

#### 1. ใส่แผ่นไดร์เวอร์

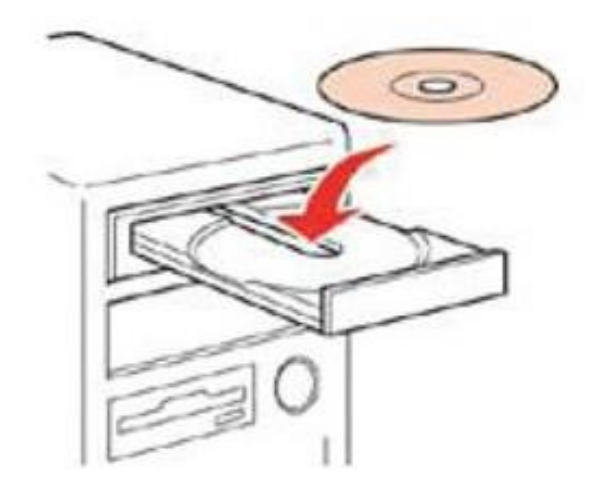

 ดับเบิ้ลคลิกไดร์ซีดี Epson เพื่อเริ่มการติดตั้ง หรือ คลิกขวาที่ไดร์ซีดี Epson เลือก Open และดับเบิ้ลคลิกเลือก InstallNavi

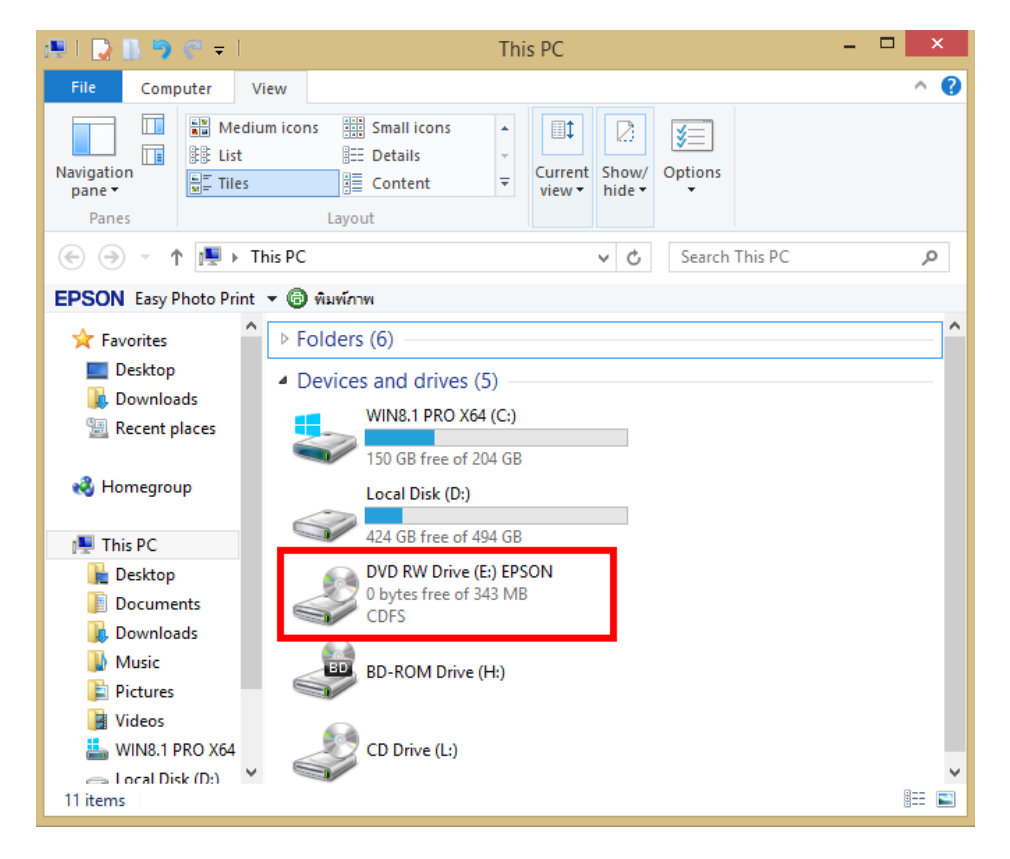

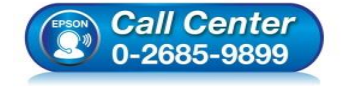

- สอบถามข้อมูลการใช้งานผลิตภัณฑ์และบริการ โทร.0-2685-9899
- เวลาทำการ : วันจันทร์ ศุกร์ เวลา 8.30 17.30 น.ยกเว้นวันหยุดนักขัตฤกษ์
- <u>www.epson.co.th</u>

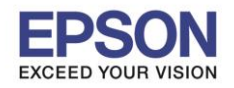

# : วิธีการพิมพ์งานผ่านระบบ Network โดยใช้สาย LAN

3

# 3. คลิกเลือกภาษา English หลังจากนั้นคลิก Next

| label Editor Installer |                                                                                                    | $\times$ |
|------------------------|----------------------------------------------------------------------------------------------------|----------|
|                        | Select the language to install.                                                                      |          |
|                        | EnglishFrançaisDeutschItalianoEspañolPortuguêsNederlandsРусскийTürkçeقالعربيةPortuguês do Brasil简体中文 |          |
| EPSON                  | User's Guide Next Ca                                                                                 | ncel     |

## 4. คลิก Install application and driver

| 🕞 Label Editor Installer          | >                                                                                                    | <    |
|-----------------------------------|----------------------------------------------------------------------------------------------------|------|
|                                   | Please select one of the following options.                                                                                   |      |
|                                   | Install application and driver                                                                                                |      |
|                                   | Install driver only                                                                                                    |      |
|                                   |                                                                                                    | -    |
| EPSON                             | Cancel                                                                                                    |      |
| Call Center<br>500<br>0-2685-9899 | เบถามข้อมูลการใช้งานผลิตภัณฑ์และบริการ<br>เร.0-2685-9899<br>ลาทำการ :วันจันทร์ – ศุกร์ เวลา 8.30 – 17.30 น.ยกเว้นวันหยุดนักข้ | ពែត្ |

• www.epson.co.th

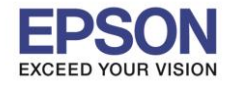

#### : วิธีการพิมพ์งานผ่านระบบ Network โดยใช้สาย LAN

#### 5. คลิก **Agree**

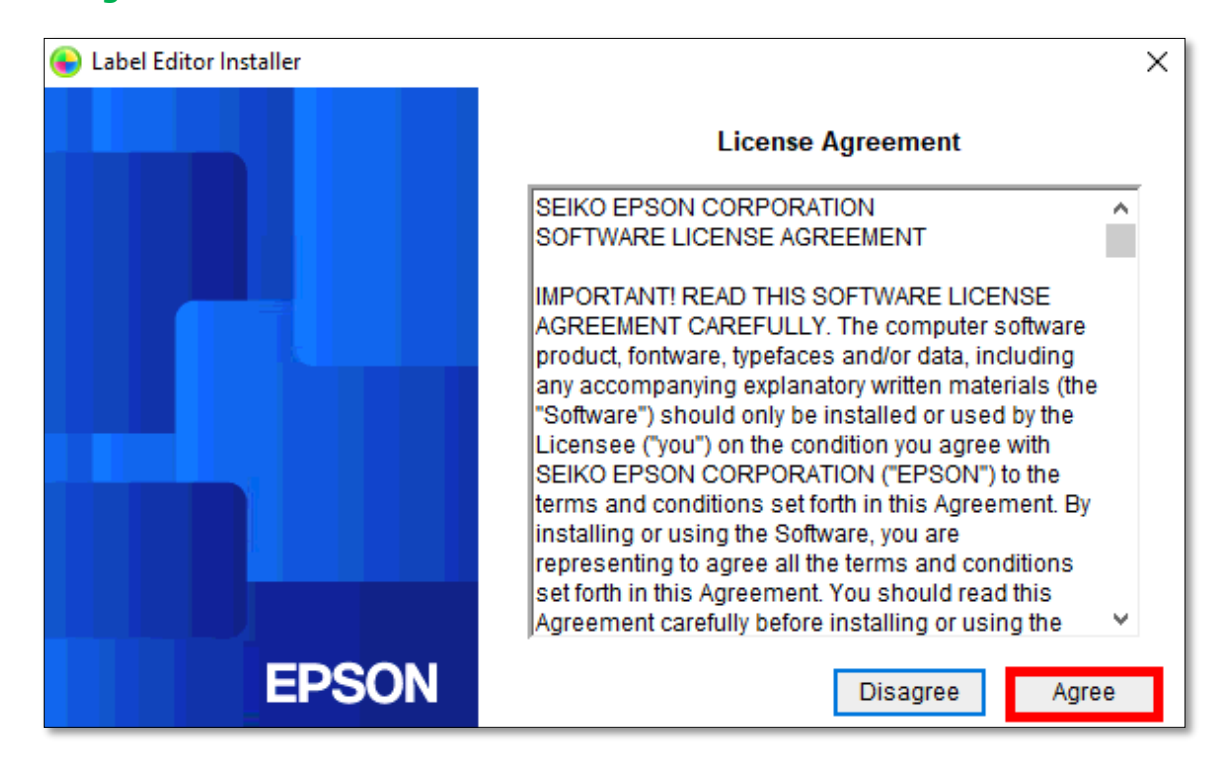

#### 6. คลิก **Next**

|                                                                                                    | ×   |
|----------------------------------------------------------------------------------------------------|-----|
| Choose Destination Location<br>Select folder where setup will install files.                                        | ON  |
| Setup will install Label Editor in the following folder.                                                            |     |
| To install to this folder, click Next. To install to a different folder, click Browse and select<br>another folder. |     |
|                                                                                                    |     |
| Destination Folder                                                                                                  |     |
| Destination Folder<br>C:\Program Files (x86)\EPSON Browse                                                           |     |
| Destination Folder<br>C:\Program Files (x86)\EPSON<br>stallShield                                                   |     |
| Destination Folder<br>C:\Program Files (x86)\EPSON<br>Browse<br>stallShield<br>< Back Next > Can                    | cel |

# 7. คลิกเลือก Label Editor และ Netwok Configuration Tool หลังจากนั้นคลิก Next

| Label Editor - InstallShield Wizard                                                                           | ×                                                                                                    |
|----------------------------------------------------------------------------------------------------|----------------------------------------------------------------------------------------------------|
| Select Features<br>Select the features setup will install.                                                    | EPSON                                                                                                    |
| Select the features you want to install, and deselect the                                                     | Features you do not want to install.<br>Description<br>If you are using the LW-1000P<br>to connect to the network, it is<br>recommended that you install<br>not only Label Editor, label<br>editing software, but also the<br>Network Configuration Tool for<br>system administrators. |
| 201.21 MB of space required on the C drive<br>420845.88 MB of space available on the C drive<br>InstallShield |                                                                                                    |
| < B                                                                                                    | ack Next > Cancel                                                                                                    |

### 8. จะแสดงหน้าด่างกำลังติดตั้ง

| Label Editor - InstallShield Wizard                     | ×      |
|---------------------------------------------------------|--------|
| Setup Status                                            | EPSON  |
| The InstallShield Wizard is installing Label Editor     |        |
| Installing                                              |        |
| C:\Program Files (x86)\EPSON\Label Editor\data\data.bin |        |
|                                                         |        |
|                                                         |        |
|                                                         |        |
|                                                         |        |
| InstallShield                                           |        |
|                                                         | Cancel |

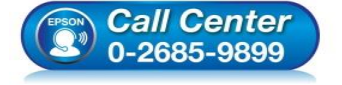

- สอบถามข้อมูลการใช้งานผลิตภัณฑ์และบริการ
- โทร.0-2685-9899
- เวลาทำการ : วันจันทร์ ศุกร์ เวลา 8.30 17.30 น.ยกเว้นวันหยุดนักขัตฤกษ์
- <u>www.epson.co.th</u>

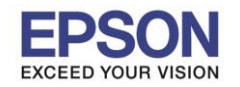

## 9. คลิกเลือก Create a desktop Shotcut หลังจากนั้น คลิก Finish

| Label Editor - InstallShield Wiza | ard                                                                                                    |
|-----------------------------------|----------------------------------------------------------------------------------------------------|
| EPSON                             | InstallShield Wizard Complete<br>The InstallShield Wizard has successfully installed Label Editor.<br>Click Finish to exit the wizard. |
|                                   | < Back Finish Cancel                                                                                                    |

# 10. คลิกเลือกชื่อรุ่น EPSON LW-1000P แล้วคลิก Next

| Install Label Editor printer driv | This will install printer drivers.                                                                |
|-----------------------------------|---------------------------------------------------------------------------------------------------|
|                                   | Please select a printer.                                                                          |
|                                   |                                                                                                   |
|                                   | *Do not attempt to connect the USB cable until instructed to do so by the on-screen instructions. |
| EPSON                             | < Back Next > Cancel                                                                              |

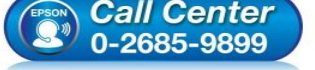

- โทร**.0-2685-9899** 
  - เวลาทำการ : วันจันทร์ ศุกร์ เวลา 8.30 17.30 น.ยกเว้นวันหยุดนักขัตฤกษ์ www.epson.co.th
  - EPSON THAILAND / Mar 2018 / CS12

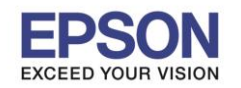

11 . คลิกเลือก Wired LAN, wireless LAN connections หลังจากนั้นคลิก Next

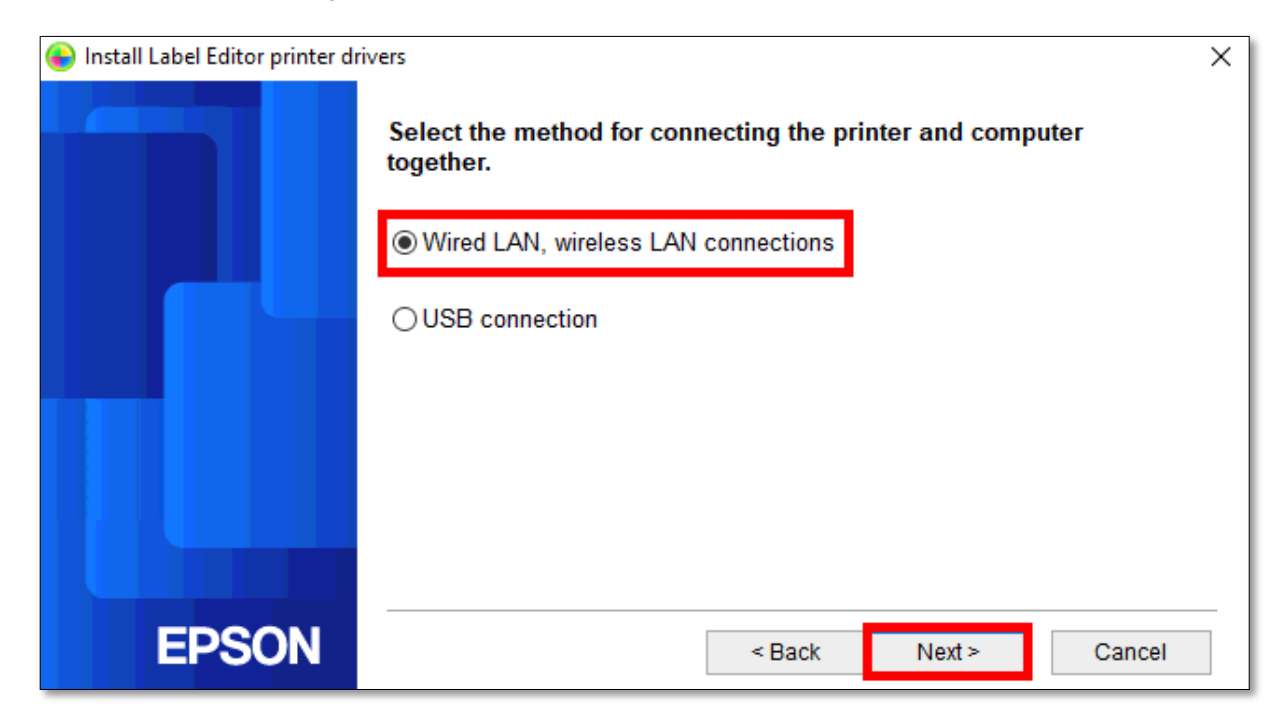

## 12. คลิก Configure LAN setting หลังจากนั้นคลิก Next

| 🚯 Install Label Editor printer d | rivers ×                                                                                                    |
|----------------------------------|----------------------------------------------------------------------------------------------------|
|                                  | LAN settings                                                                                                    |
|                                  | Configure LAN settings                                                                                                    |
|                                  | ◯ Do not configure LAN settings                                                                                                    |
|                                  | The LAN settings do not need to be configured as the printer is already<br>connected.<br>For wireless LAN connections, the Network Config Tool will need to be used<br>to configure security and SSID settings. |
|                                  |                                                                                                    |
| EPSON                            | < Back Next > Cancel                                                                                                    |

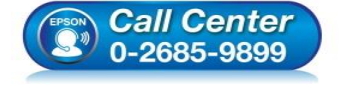

- สอบถามข้อมูลการใช้งานผลิตภัณฑ์และบริการ
- โทร.**0-2685-9899**
- เวลาทำการ : วันจันทร์ ศุกร์ เวลา 8.30 17.30 น.ยกเว้นวันหยุดนักขัตฤกษ์
- <u>www.epson.co.th</u>

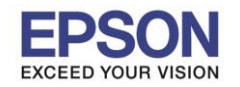

## : LW-1000P

#### 13. คลิกเลือก Obtain the IP address automatically หลังจากนั้นคลิก Next

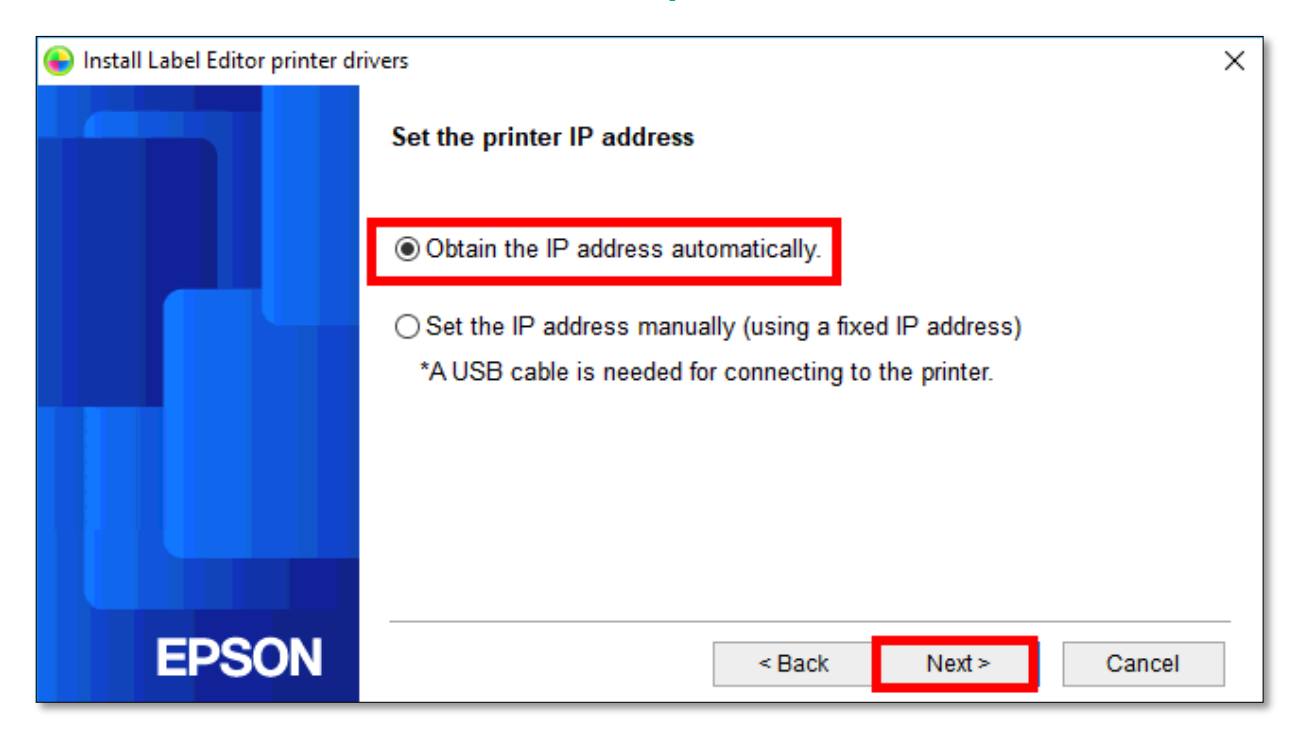

# 14. คลิก Wireless LAN หลังจากนั้นคลิก Next

| 😜 Install Label Editor printer di | ivers                                                                                                    | Х |
|-----------------------------------|----------------------------------------------------------------------------------------------------|---|
|                                   | Connect network                                                                                                    |   |
|                                   | Connecting with the printer via the network.<br>Select the connection method and then establish a connection as<br>instructed. |   |
|                                   | <ul><li>○ Wireless LAN</li><li>● Wired LAN</li></ul>                                                                           |   |
| EPSON                             | < Back Next > Cancel                                                                                                    |   |

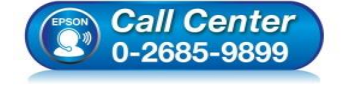

- สอบถามข้อมูลการใช้งานผลิตภัณฑ์และบริการ
  - โทร.**0-2685-9899**
- เวลาทำการ : วันจันทร์ ศุกร์ เวลา 8.30 17.30 น.ยกเว้นวันหยุดนักขัตฤกษ์
- www.epson.co.th

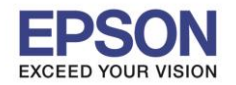

#### : วิธีการพิมพ์งานผ่านระบบ Network โดยใช้สาย LAN : LW-1000P

#### 15. คลิก **Next**

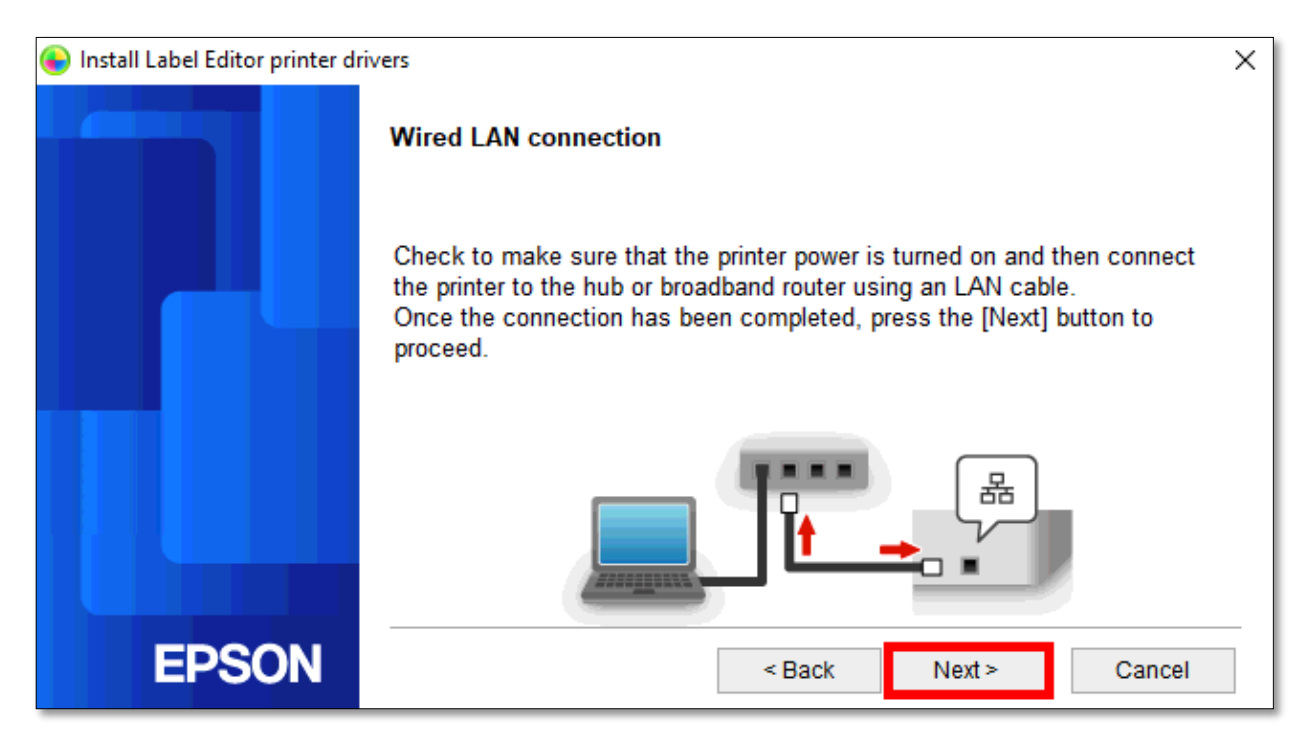

# 16. คลิก Register to Windows Firewell หลังจากนั้นคลิก Next

| 🕞 Install Label Editor printer dr | ivers                                                                                                    | ×  |
|-----------------------------------|----------------------------------------------------------------------------------------------------|----|
|                                   | Firewall warning                                                                                                    |    |
|                                   | In order to enable use of the printer via network connection, an exception<br>must be added to Windows Firewall for the relevant program.<br>Check the [Register to Windows Firewall] checkbox to add an exception for<br>the selected program. Printing from this computer via network connection<br>will be disabled unless this exception is added. | Dr |
|                                   | Register to Windows Firewall                                                                                                    |    |
| EPSON                             | < Back Next > Cancel                                                                                                    |    |

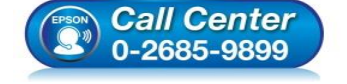

- สอบถามข้อมูลการใช้งานผลิตภัณฑ์และบริการ
- โทร**.0-2685-9899**
- เวลาทำการ : วันจันทร์ ศุกร์ เวลา 8.30 17.30 น.ยกเว้นวันหยุดนักขัตฤกษ์
- <u>www.epson.co.th</u>

| 🕒 Install Label Editor printer di | rivers                                                | × |
|-----------------------------------|-------------------------------------------------------|---|
|                                   | Select printer                                        |   |
|                                   | Select a printer to use.<br>LW-1000P(LW-1000PA1C4BB)  |   |
|                                   | Search again Restart the search using a specified IP. |   |
| EPSON                             | Cancel Next                                           | > |

#### 18. แสดงหน้าต่างกำลังติดตั้ง

| lnstall Label Editor printer di | ivers ×           |
|---------------------------------|-------------------|
|                                 | Installing driver |
|                                 |                   |
|                                 |                   |
|                                 |                   |
| EPSON                           |                   |

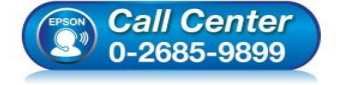

- สอบถามข้อมูลการใช้งานผลิตภัณฑ์และบริการ
- โทร.0-2685-9899 เวลาทำการ : วับจับทร์ – ศูก
- เวลาทำการ : วันจันทร์ ศุกร์ เวลา 8.30 17.30 น.ยกเว้นวันหยุดนักขัตฤกษ์
- <u>www.epson.co.th</u>

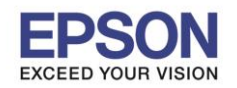

# 19. คลิก Finish เพื่อสิ้นสุดการติดตั้งไดร์เวอร์

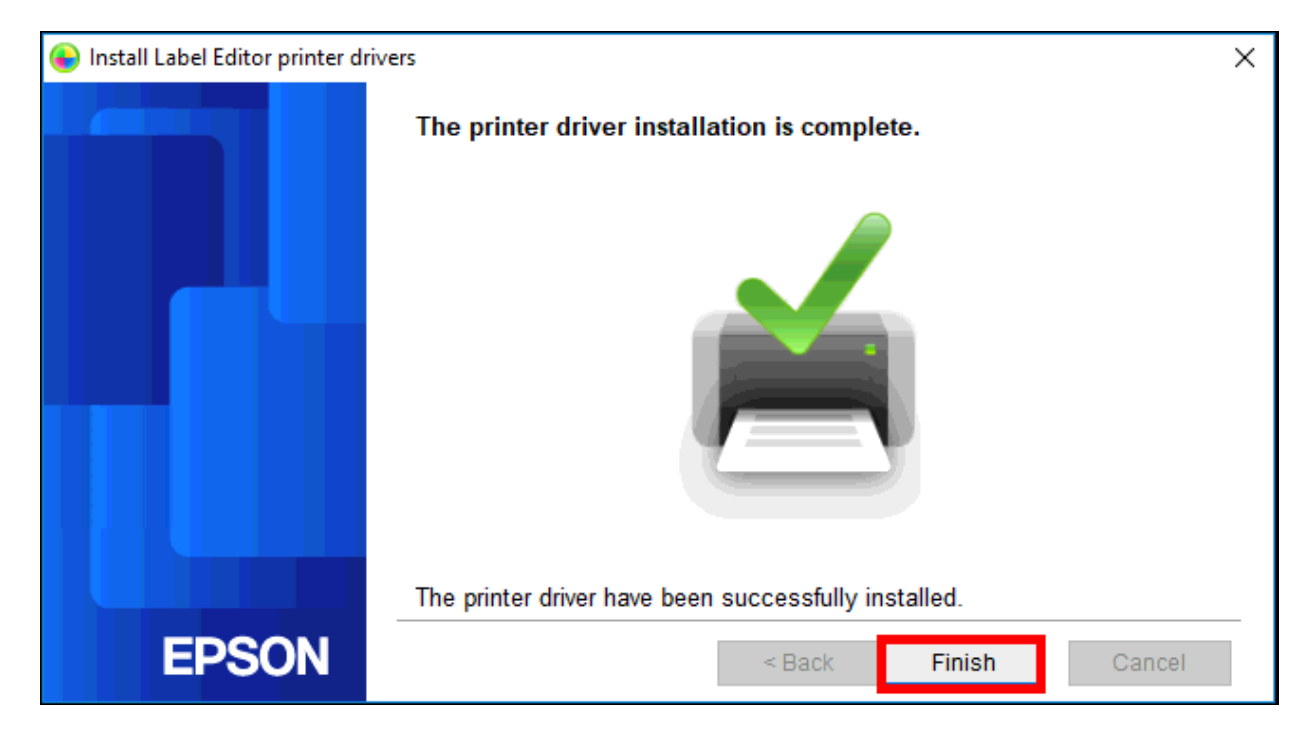

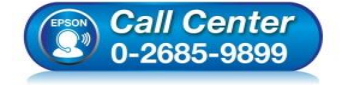

- สอบถามข้อมูลการใช้งานผลิตภัณฑ์และบริการ โทร.0-2685-9899
- เวลาทำการ : วันจันทร์ ศุกร์ เวลา 8.30 17.30 น.ยกเว้นวันหยุดนักขัตฤกษ์
- <u>www.epson.co.th</u>